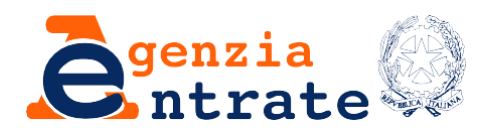

# REGISTRAZIONE ATTI PRIVATI RAP WEB VERBALE DISTRIBUZIONE UTILI Guida Operativa Marzo 2025

# Sommario

| 1 | Intro | duzione                                             |
|---|-------|-----------------------------------------------------|
| 2 | Funz  | ioni disponibili                                    |
|   | 2.1   | Nuova richiesta                                     |
|   | 2.2   | Scelta della tipologia di atto da registrare 5      |
|   | 2.3   | Richiedente                                         |
|   | 2.4   | Dati generali                                       |
|   | 2.5   | Atto                                                |
|   | 2.6   | Soci                                                |
|   | 2.7   | Inserimento contratto e suoi allegati11             |
|   | 2.8   | Calcolo imposte                                     |
|   | 2.9   | Invio14                                             |
| 3 | Elend | co richieste in corso di lavorazione e presentate14 |
| 4 | Ricev | rute                                                |

#### 1 Introduzione

Il servizio consente di trasmettere telematicamente all'Agenzia delle Entrate la richiesta di registrazione di alcune tipologie di atti privati (modello Registrazione di Atto Privato – RAP).

Le informazioni che vengono acquisite sono quelle previste dal modello approvato con Provvedimento del Direttore dell'Agenzia delle Entrate n. 465502 del 16 dicembre 2022, integrato con Provvedimento del Direttore dell'Agenzia delle Entrate n. 56766 del 1° marzo 2023 e loro successive modificazioni.

Attualmente con il modello RAP è possibile registrare il contratto di comodato d'uso gratuito, il contratto preliminare di compravendita ed il verbale di distribuzione degli utili societari.

Per quest'ultima tipologia, il modello può essere presentato in via telematica da un incaricato della società o dal suo rappresentante legale, che agiscono per conto della stessa, o da un intermediario.

Per poter accedere al servizio è necessario selezionare "Compilazione e invio via web modello RAP" presente nel menù "Servizi" della sezione "Registrazione Verbale di distribuzione degli utili societari" e, cliccando su "Accedi al servizio", si accede direttamente all'area autenticata.

#### 2 Funzioni disponibili

Se chi si autentica al servizio è un incaricato della società o il rappresentante legale della stessa, occorre inserire, attraverso l'apposito pulsante "Cambia utenza", il riferimento della società per la quale si intende presentare la richiesta (il CF della società deve essere composto da 11 caratteri numerici).

Se ad autenticarsi è, invece, un intermediario, è possibile cliccare direttamente sul pulsante "Nuova richiesta".

La pagina "Home" dell'applicativo presenta 4 sezioni, ognuna delle quali è dedicata ad un servizio specifico.

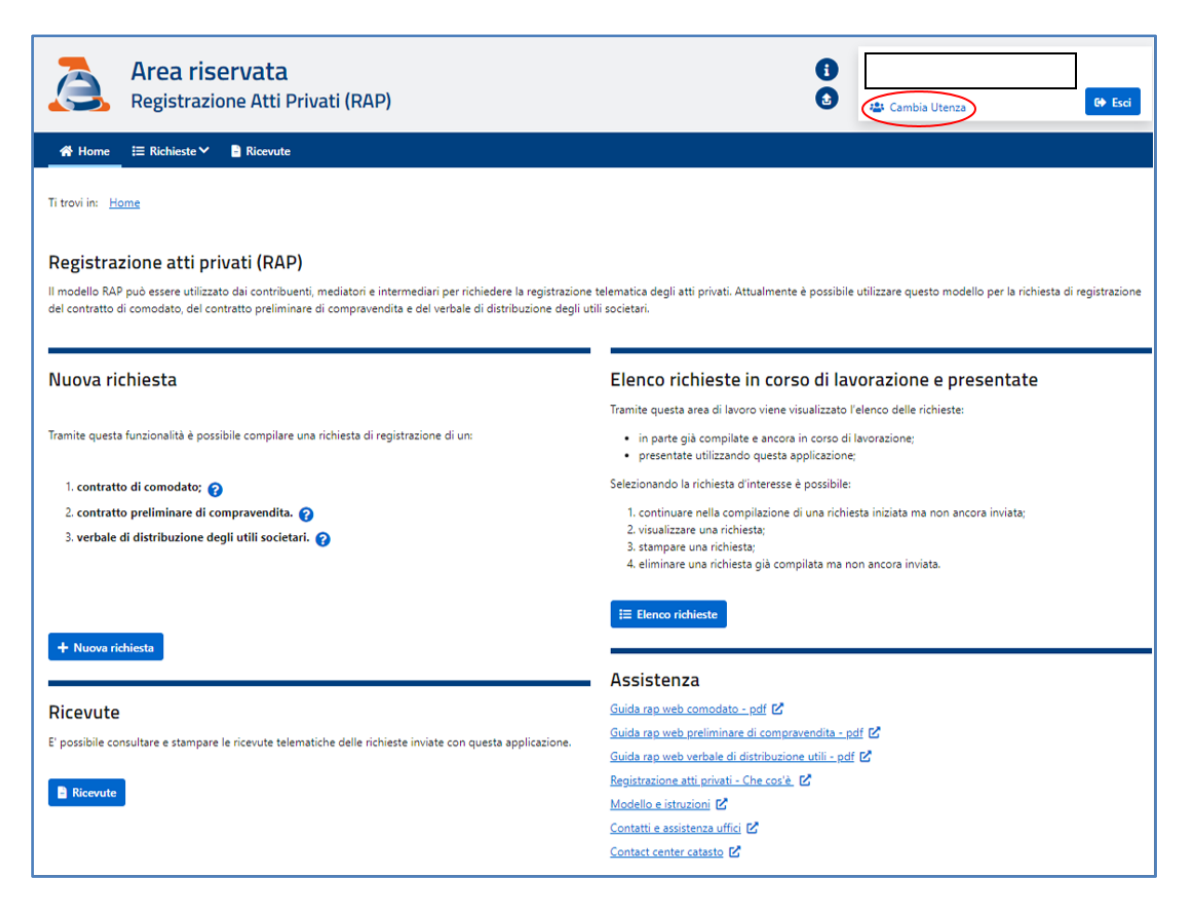

Figura 1 – Nella schermata Home è possibile selezionare Nuova richiesta – Elenco richieste – Ricevute - Assistenza

La sezione <u>Nuova richiesta</u> consente all'utente di compilare una nuova richiesta di registrazione di un verbale di distribuzione degli utili societari.

Nella sezione <u>Elenco richieste in corso di lavorazione e presentate</u> è possibile visualizzare l'elenco di richieste di registrazione telematica già presentate o ancora in corso di lavorazione. Ogni richiesta presente nell'elenco, oltre ad essere visualizzata, può essere modificata/completata, eliminata o stampata.

Nella sezione <u>Ricevute</u> è possibile visualizzare ed eventualmente stampare le ricevute delle richieste di registrazione già inviate.

Nella sezione <u>Assistenza</u> è possibile ottenere informazioni utili per una corretta compilazione del modello RAP, consultando la specifica documentazione oppure i dati di contatto dei servizi di assistenza a disposizione dei cittadini.

#### 2.1 Nuova richiesta

Selezionando "Nuova richiesta", si dà inizio alla compilazione della richiesta di

registrazione dell'atto, prendendo visione dell'Informativa sul trattamento dei dati personali e dandone, così, il consenso (selezionare la casella "Per presa visione" e successivamente la casella "Procedi").

# 2.2 Scelta della tipologia di atto da registrare

Selezionare "Verbale di distribuzione degli utili societari", quindi cliccare su "Procedi".

| Ti trovi in: Home / Inserisci atto                     |                      |                  |                |
|--------------------------------------------------------|----------------------|------------------|----------------|
| Nuova richiesta                                        |                      |                  |                |
|                                                        | A che pu             | into sei         |                |
| Richiesta                                              | Richiedente          | Contatti         | Riepilogo      |
|                                                        |                      |                  |                |
|                                                        |                      |                  |                |
| Scelta dell'atto                                       | Dati del richiedente | Dati di contatto | Dati riepilogo |
| l campi contrassegnati con l'asterisco * sono obbligat | ori                  |                  |                |
| Tipologia                                              |                      |                  |                |
| O Comodato                                             |                      |                  |                |
| Preliminare di compravendita                           |                      |                  |                |
| Verbale di distribuzione degli utili societari         |                      |                  |                |
|                                                        |                      |                  |                |
| Procedi 🗧 Torna indietro                               |                      |                  |                |
|                                                        |                      |                  |                |

Figura 2 – Scelta della Tipologia dell'atto da registrare - selezionare Verbale di distribuzione degli utili societari – Procedi

## 2.3 Richiedente

In questa sezione devono essere inseriti i dati e le informazioni della società che richiede la registrazione del verbale di distribuzione degli utili. La richiesta di registrazione può essere presentata selezionando:

- "Per me stesso", se ad effettuare la richiesta è l'incaricato della società che, attraverso il cambio utenza, deve inserire l'identificativo della società richiedente la registrazione;
- "Per altri", se ad effettuare la richiesta è il rappresentante legale della società o un intermediario.

| Ti trovi in: Home / Inserisci atto                                      |                      |                  |                |
|-------------------------------------------------------------------------|----------------------|------------------|----------------|
| Nuova richiesta                                                         |                      |                  |                |
|                                                                         | A che p              | unto sei         |                |
| Richiesta                                                               | Richiedente          | Contatti         | Riepilogo      |
| <b>O</b>                                                                |                      |                  |                |
| Scelta dell'atto                                                        | Dati del richiedente | Dati di contatto | Dati riepilogo |
| Richiedente                                                             |                      |                  |                |
| I campi contrassegnati con l'asterisco * sono obbligator                | i                    |                  |                |
| Richiesta                                                               |                      |                  |                |
| <ul> <li>Per me stesso</li> <li>Per altri</li> </ul>                    |                      |                  |                |
| Richiedente                                                             |                      |                  |                |
| Codice fiscale: *                                                       |                      |                  |                |
|                                                                         |                      |                  |                |
| <ul> <li>Persona fisica O Soggetto diverso da persona fisica</li> </ul> | isica                |                  |                |
| Rappresentante                                                          |                      |                  |                |
| O Si ◯ No                                                               |                      |                  |                |
| Codice fiscale: *                                                       |                      | Codice Carica: * |                |
|                                                                         |                      |                  | ~              |
| Cognome: *                                                              |                      | Nome: *          |                |
|                                                                         |                      |                  |                |
| Procedi                                                                 |                      |                  |                |

Figura 3 – Scelta del richiedente "per me stesso" o "per altri" – compilare la sezione Richiedente e la sezione Rappresentante

Se chi trasmette la registrazione è il soggetto incaricato che ha già effettuato il cambio di utenza, autenticandosi come la società richiedente, occorre selezionare la casella "Per me stesso".

Se chi trasmette la registrazione è il rappresentante legale della società o un intermediario, occorre selezionare le caselle "Per altri" e "Soggetto diverso da persona fisica", inserendo, nel campo del richiedente, il codice fiscale della società. In entrambi i casi, occorre inserire i dati del rappresentante legale nella sezione dedicata.

Il soggetto che trasmette la registrazione attesta che tutti i dati dichiarati coincidono con quelli contenuti nell'atto originale. Egli è tenuto a conservare in originale la delibera assembleare di approvazione del bilancio con cui si stabilisce la distribuzione degli utili societari, unitamente alla richiesta di registrazione e alle ricevute di presentazione rilasciate dal servizio telematico.

Per continuare nella compilazione della richiesta, selezionare il pulsante "Procedi". Dopo aver inserito i dati del richiedente, viene proposta l'importazione dei dati di contatto di chi sta trasmettendo la richiesta di registrazione, qualora presenti in area autenticata; tali informazioni occorrono all'ufficio competente per la lavorazione

6

nel caso in cui vi sia la necessità di contattare l'utente per aspetti riguardanti la specifica richiesta di registrazione presentata; è, comunque, possibile modificare tali dati (la modifica non sostituisce i dati presenti in area autenticata).

| Ti trovi in: Home / Inserisci atto                                                                                                    |                                                                                                    |                                                                                                    |                                                                                                    |
|----------------------------------------------------------------------------------------------------|----------------------------------------------------------------------------------------------------|----------------------------------------------------------------------------------------------------|----------------------------------------------------------------------------------------------------|
| Nuova richiesta                                                                                                    |                                                                                                    |                                                                                                    |                                                                                                    |
|                                                                                                    | A che pur                                                                                                    | nto sei                                                                                                    |                                                                                                    |
| Richiesta                                                                                                    | Richiedente                                                                                                    | Contatti                                                                                                    | Riepilogo                                                                                              |
| 0-                                                                                                    |                                                                                                    |                                                                                                    |                                                                                                    |
| Scelta dell'atto                                                                                                    | Dati del richiedente                                                                                                    | Dati di contatto                                                                                                    | Dati riepilogo                                                                                         |
| Contatti                                                                                                    |                                                                                                    |                                                                                                    |                                                                                                    |
| I contatti di seguito riportati sono quelli<br>già validati nella sezione "Profilo utente<br>richiesta su altri recapiti, puoi modificari<br>Autorizza | tramite i quali l'Agenzia potrà contattarvi per eventuali comunicaz<br>> Contatti" dell'area riservata, qualora presenti, tali recapiti verrani<br>i di seguito. E' necessario, in ogni caso, inserire la Email/PEC.<br>Recapiti presenti nell'area riservata | ioni in merito alla richiesta di registrazione presen<br>o utilizzati esclusivamente per la richiesta di registi<br>Recapiti per l'atto | tata. Nella schermata vengono proposti i recapiti<br>razione: se desideri essere contattato per questa |
|                                                                                                    | Telefoni presenti:                                                                                                    | Telefono:                                                                                                    |                                                                                                    |
| Telefono                                                                                                    |                                                                                                    | ~                                                                                                    |                                                                                                    |
|                                                                                                    | Email/PEC presenti: *                                                                                                    | Email/PEC: *                                                                                                    |                                                                                                    |
|                                                                                                    |                                                                                                    |                                                                                                    |                                                                                                    |
| Email/PEC                                                                                                    | Altra email                                                                                                    | ~                                                                                                    |                                                                                                    |
| Contatti e assistenza uffici 📝                                                                                                    | Altra email                                                                                                    | Y                                                                                                    |                                                                                                    |
| Contatti e assistenza uffici 🗗                                                                                                    | Altra email                                                                                                    | ~                                                                                                    |                                                                                                    |

Figura 4 – Dati di contatto (Telefono e E-mail/Pec)

Selezionando il tasto "Procedi" il sistema propone i dati di riepilogo per una loro verifica e richiede una breve descrizione del contratto che si intende registrare, inserendo nel campo "Descrizione del contratto" un testo libero come ad esempio "*VERB\_DISTRIB\_UT*".

Successivamente, è possibile procedere nella compilazione dei dati specifici dell'atto selezionando "Vai alla compilazione".

| Ti trovi in: Home / Inserisci atto                      |                      |                         |                            |
|---------------------------------------------------------|----------------------|-------------------------|----------------------------|
| Nuova richiesta                                         |                      |                         |                            |
|                                                         | A c                  | he punto sei            |                            |
| Richiesta                                               | Richiedente          | Contatti                | Riepilogo                  |
| 0                                                       | O                    |                         |                            |
| Scelta dell'atto                                        | Dati del richiedente | <u>Dati di contatto</u> | Dati riepilogo             |
| l campi contrassegnati con l'asterisco * sono obbligat  | əri                  |                         |                            |
| Riepilogo                                               |                      |                         |                            |
| Dati del richiedente                                    |                      |                         |                            |
| Codice fiscale:                                         |                      |                         |                            |
|                                                         |                      |                         |                            |
| ABCDEF@PEC.IT                                           |                      |                         |                            |
|                                                         |                      |                         |                            |
| Dati del rappresentante                                 |                      |                         |                            |
| Codice fiscale:                                         | Cognome:             | Nome:                   | Codice carica:             |
| (                                                       |                      |                         | fatto,socio amministratore |
| Richiesta: Verbale di distribuzione degli utili societa | ri                   |                         |                            |
| Descrizione del contratto: *                            |                      |                         |                            |
| VERBALEUTILI1                                           |                      | ?                       |                            |
| Vai alla compilazione 🗲 Torna indietro                  |                      |                         |                            |

Figura 5 – Riepilogo della nuova richiesta di registrazione e descrizione dell'atto

| Ti trovi in: Home / Elenco richieste / Ri | chiesta                                                   |                          |     | B Stampa la richiesta - pdf                    |
|-------------------------------------------|-----------------------------------------------------------|--------------------------|-----|------------------------------------------------|
| Quadri                                    | Dati Generali                                             |                          |     |                                                |
| Dati Generali                             | ✓ Contratto VERBALEUTILI1                                 |                          |     |                                                |
| Atto                                      |                                                           |                          |     |                                                |
| Soci                                      | l campi contrassegnati con l'asterisco * sono obbligatori |                          |     |                                                |
| Inserimento contratto e suoi allegati     | Dati di contatto                                          | mail/REC. *              |     |                                                |
| Calcolo imposte                           |                                                           |                          |     |                                                |
| Invio                                     |                                                           | Abobergreen              |     |                                                |
|                                           | Ufficio territoriale di: *                                |                          |     | Tipologia atto: *                              |
|                                           | ALBANO LAZIALE                                            |                          | × ? | Verbale di distribuzione degli utili societari |
|                                           | Data dell'atto: * Nu                                      | umero fogli dell'atto: * |     | Numero copie dell'atto: *                      |
|                                           | ₿ ?                                                       |                          | ?   | ?                                              |
|                                           | Eventi eccezionali:                                       |                          |     |                                                |
|                                           |                                                           |                          |     | × ?                                            |
|                                           | Casi particolari:                                         |                          |     |                                                |
|                                           |                                                           |                          |     | × ?                                            |
|                                           | Impone alla precentazione televation                      |                          |     |                                                |
|                                           | impegno ana presentazione telematica                      |                          |     |                                                |
|                                           | Codice fiscale dell'intermediario:                        |                          |     |                                                |
|                                           | Impone a procentare in via telematica la dichiarazione:   |                          |     |                                                |
|                                           | impegno a presentare in via terematica la dichiarazione:  |                          |     | ~                                              |
|                                           | Data dell'impegno in formato (gg/mm/aaaa):                |                          |     | <b> </b>                                       |
|                                           |                                                           |                          |     |                                                |
|                                           | Salva                                                     |                          |     |                                                |

# 2.4 Dati generali

Figura 6 – Schermata della voce "Dati Generali". Inserire i dati richiesti come l'Ufficio territoriale, la data dell'atto, numero di fogli, numero di copie dell'atto

Nel presente quadro occorre inserire i dati richiesti, come l'Ufficio territoriale, la data dell'atto, numero di fogli, numero di copie dell'atto.

La casella "Eventi eccezionali" può essere utilizzata indicando il codice 1 nei casi in cui si fruisce di agevolazioni previste da particolari norme emanate a seguito di calamità naturali o di altri eventi eccezionali, che prevedono la sospensione dei termini per gli adempimenti connessi alla registrazione dell'atto.

La casella "Casi particolari" può essere utilizzata indicando il codice 1, in presenza di situazioni in cui il calcolo dell'imposta di registro è diverso da quello previsto dalle regole ordinarie (nei casi in cui a seguito di specifiche disposizioni normative venga prevista un'imposta di registro superiore rispetto a quella ordinariamente applicata).

In caso di richiesta da parte di un intermediario abilitato occorre compilare i campi dedicati all'impegno alla presentazione telematica.

Una volta inseriti tutti i dati richiesti, cliccare su "Salva" in fondo alla pagina, a conferma dell'operazione. Se tutti i dati sono stati inseriti correttamente, si può procedere con gli altri quadri; in caso contrario, in alto compare un messaggio di errore che non consente di procedere fino a quando questi non vengano corretti.

#### 2.5 Atto

Una volta selezionata la voce "Atto" dal menu a sinistra, occorre compilare le caselle:

- Totale utile conseguito: indicare l'importo dell'utile di esercizio conseguito dalla società che approva il Bilancio;
- Importo utile distribuito ai soci: indicare l'importo dell'utile di esercizio che viene destinato alla distribuzione tra i soci.

| 希 Home                                                                     |                                                             |  |  |  |  |  |
|----------------------------------------------------------------------------|-------------------------------------------------------------|--|--|--|--|--|
| Ti trovi in: Home / Elenco richieste / Richiesta 😑 Stampa la richiesta pdf |                                                             |  |  |  |  |  |
| Quadri                                                                     | Atto - Verbale di distribuzione utili                       |  |  |  |  |  |
| Dati Generali                                                              | ✓ Contratto VERBALEUTILI5                                   |  |  |  |  |  |
| Atto                                                                       |                                                             |  |  |  |  |  |
| Soci                                                                       | l campi contrassegnati con l'asterisco * sono obbligatori   |  |  |  |  |  |
| Inserimento contratto e suoi allegati                                      | Totale utile conseguito: Importo utile distribuito ai soci: |  |  |  |  |  |
| Calcolo imposte                                                            | € 80.000,00 € 70.000,00                                     |  |  |  |  |  |
| Invio                                                                      | Salva                                                       |  |  |  |  |  |
|                                                                            |                                                             |  |  |  |  |  |

Figura 7 – Schermata voce Atto, indicare l'utile conseguito e quello distribuito ai soci

## 2.6 Soci

| the Home III Richieste ✓ 📲 Ricevute                                        |                          |  |  |  |  |
|----------------------------------------------------------------------------|--------------------------|--|--|--|--|
| Ti trovi in: Home / Elenco richieste / Richiesta 🕒 Stampa la richiesta - p |                          |  |  |  |  |
| Quadri                                                                     | Soci                     |  |  |  |  |
| Dati Generali                                                              | Contratto VEDBALELITILIS |  |  |  |  |
| Atto                                                                       | Atto                     |  |  |  |  |
| Soci                                                                       |                          |  |  |  |  |
| Inserimento contratto e suoi allegati                                      | Elenco soci              |  |  |  |  |
| Calcolo imposte                                                            | Inserisci socio          |  |  |  |  |
| Invio                                                                      |                          |  |  |  |  |
|                                                                            | Nessun socio presente    |  |  |  |  |

Figura 8 – Schermata voce Soci, indicare i soci percipienti l'utile

Nel presente quadro occorre inserire i dati dei soci percipienti l'utile di cui si è deliberata la distribuzione, qualora singolarmente menzionati nell'atto di cui si richiede la registrazione.

|                                       |                                                           |                                     | •                |
|---------------------------------------|-----------------------------------------------------------|-------------------------------------|------------------|
| Quadri                                | Socio                                                     |                                     |                  |
| Dati Generali                         | l campi contrassegnati con l'asterisco * sono obbligatori |                                     |                  |
| Atto                                  | Codice fiscale: *                                         |                                     |                  |
| Soci                                  |                                                           |                                     |                  |
| Inserimento contratto e suoi allegati | Cognome: *                                                | Nome: *                             | Sesso            |
| Calcolo imposte                       |                                                           |                                     | Ом <b>О</b> F    |
| Invio                                 | Provincia di narcita:                                     | Comune o stato estero di nascita: * | Data di parcita: |
|                                       |                                                           |                                     |                  |
|                                       | Quota di partecipazione:                                  | Importo utile percepito:            |                  |
|                                       | %                                                         | €                                   |                  |
|                                       |                                                           |                                     |                  |

Figura 9 – Schermata Soci, quota di partecipazione e importo utile percepito

Dopo aver inserito i dati anagrafici di ogni socio persona fisica e/o persona giuridica occorre indicare la quota di partecipazione del singolo socio al Capitale

sociale (in percentuale) corrispondente a quanto indicato in atto e l'importo in euro della quota parte di utile percepita dal singolo socio, in ragione della propria quota di partecipazione.

### 2.7 Inserimento contratto e suoi allegati

Selezionare dal menu a sinistra "Inserimento contratto e suoi allegati" per inviare l'atto con i suoi eventuali allegati. Cliccando sul pulsante "Inserisci allegato" è quindi possibile inserire la copia della delibera assembleare che deve essere redatta in formato elettronico o dattiloscritto. Il file da allegare deve contenere l'atto sottoscritto e gli eventuali documenti allegati nonché la copia di un documento di riconoscimento, in corso di validità. Tali documenti devono formare un unico file che sia in formato TIF e/o TIFF e PDF/A (PDF/A-1a o PDF/A-1b). Una volta selezionato "Conferma", è possibile visualizzare lo stato di elaborazione del file caricato e verificarne la validità del formato.

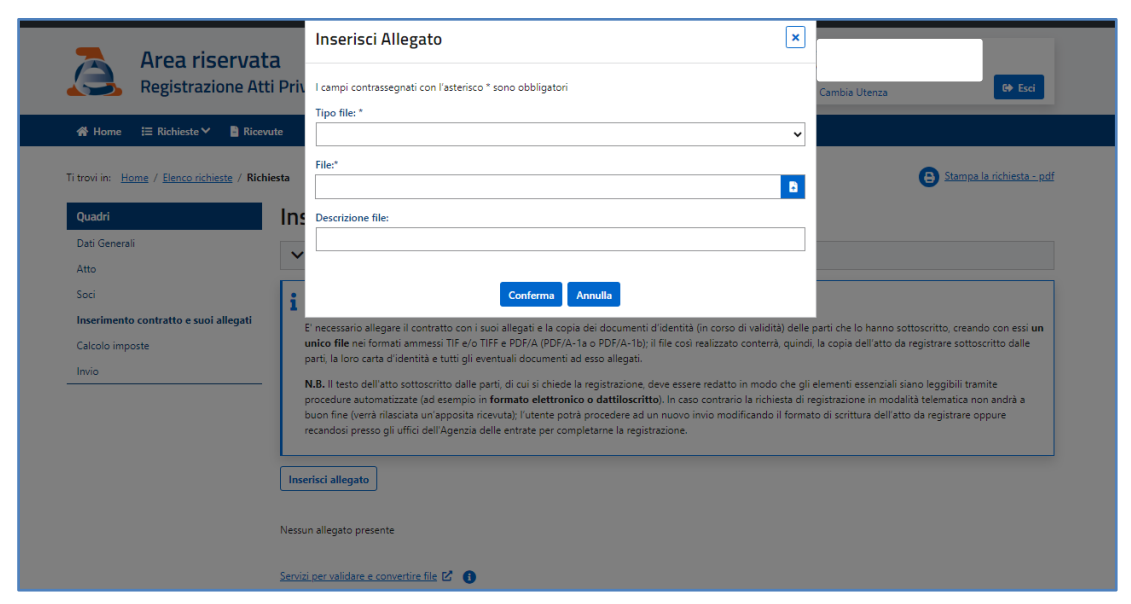

Figura 10 – Scelta del tipo di file (TIF e/o TIFF e pdf/A), inserimento copia dell'atto e dei suoi allegati e descrizione file

| Dati del quadro "Inserimento contrati                            | to e suoi allegati" salvati o | correttamente; procedere con gli altri quadri |                                                                  |                                     |
|------------------------------------------------------------------|-------------------------------|-----------------------------------------------|------------------------------------------------------------------|-------------------------------------|
| Ti trovi in: <u>Home</u> / <u>Elenco richieste</u> / <b>Rich</b> | niesta                        |                                               |                                                                  | <b>B</b> <u>Stampa la richiesta</u> |
| Quadri                                                           | Inserimen                     | to contratto e suoi a                         | llegati                                                          |                                     |
| Dati Generali                                                    | ✓ Contratto \                 | /ERBALEUTILI5                                 |                                                                  |                                     |
| Atto                                                             |                               |                                               |                                                                  |                                     |
| Soci                                                             | Nome file                     | Descrizione file                              | Stato di elaborazione                                            | Azioni                              |
| Inserimento contratto e suoi allegati                            | PDFA.pdf                      | VERBALE                                       |                                                                  |                                     |
| Invio                                                            |                               |                                               |                                                                  |                                     |
|                                                                  | Numero Elementi: 1            |                                               |                                                                  |                                     |
|                                                                  | _                             |                                               |                                                                  |                                     |
|                                                                  | In N.B.L'allegato             | con lo stato 'Non valido' deve essere elimina | o; occorre inserire un nuovo file valido prima di inviare la ric | hiesta di registrazione.            |
|                                                                  | ne".                          |                                               |                                                                  |                                     |

Figura 11 – Una volta inserito il file, verrà visualizzato lo stato di elaborazione (valido o non valido)

Prima di allegare il file è comunque possibile verificarne il formato ed eventualmente convertirlo nei formati richiesti utilizzando la specifica funzione "Servizi per validare e convertire file".

| Area riservata<br>Strumenti                                                                                                    |                                                          |                                         |                                                           |                               | <b>1</b>                | Utente connesso: DEF ABC<br>ABCDEF00H07T003Y<br>🍪 Cambia Utenza 🗘 Esci |
|----------------------------------------------------------------------------------------------------|----------------------------------------------------------|-----------------------------------------|-----------------------------------------------------------|-------------------------------|-------------------------|------------------------------------------------------------------------|
| 🛠 Home   & Software 🏼 🗡 Utility                                                                                                    |                                                          |                                         |                                                           |                               |                         |                                                                        |
| i trovi in: <u>Utility</u> / Strumenti di validazione                                                                                |                                                          |                                         |                                                           |                               |                         |                                                                        |
| Validazione e conversione file                                                                                                    | <b>e</b><br>DF/A oppure TIF/TIFF (ad                     | esempio, scontr                         | ni.pdf, fatture.pdf, ricevute.                            | tif, ecc) e non devono s      | uperare la dimensior    | ne massima di 20 Mb.                                                   |
| ∧ Scegli file                                                                                                    |                                                          |                                         |                                                           |                               |                         |                                                                        |
| Seleziona il tipo file:                                                                                                    |                                                          |                                         |                                                           |                               |                         |                                                                        |
| PDF/A                                                                                                    |                                                          | ~                                       |                                                           |                               |                         |                                                                        |
| Seleziona il file:                                                                                                    |                                                          | Đ                                       |                                                           |                               |                         |                                                                        |
| Valida/Converti                                                                                                    |                                                          |                                         |                                                           |                               |                         |                                                                        |
| Richieste recenti Archivio richieste                                                                                                 |                                                          |                                         |                                                           |                               |                         |                                                                        |
| Di seguito l'elenco delle richieste effettuate negli ultimi 10 gio<br>L'esito del processo di validazione/conversione del file non è | orni. E' possibile scaricare<br>immediato, l'elaborazion | il file convertito<br>e richiede qualch | fino ad un massimo di 5 vo<br>e minuto. La pagina si aggi | te.<br>orna automaticamente o | gni 30 sec., in alterna | tiva è possibile aggiornare                                            |
| autonomamente il contenuto 🤤 Aggiorna                                                                                                |                                                          |                                         |                                                           |                               |                         |                                                                        |

Figura 12 – Servizio di validazione e conversione del file

#### 2.8 Calcolo imposte

Una volta inseriti tutti i dati richiesti per la registrazione dell'atto occorre visualizzare il quadro "Calcolo imposte". Il sistema calcola in automatico le imposte da versare, mentre cliccando sul pulsante "Verifica tardività", il sistema calcola in automatico le sanzioni e gli interessi eventualmente dovuti, tenendo conto del lasso di tempo intercorrente tra la "data dell'atto" e la "data di invio" (quest'ultima si precompila con la data di compilazione della richiesta fino a quando essa non viene effettivamente inviata).

| trovi in: <u>Home</u> / <u>Elenco richieste</u> / <b>R</b> | ichiesta                                                                                      | Stampa la richiesta - pdf |
|------------------------------------------------------------|-----------------------------------------------------------------------------------------------|---------------------------|
| Quadri                                                     | Calcolo Imposte                                                                               |                           |
| Dati Generali                                              | ✓ Contratto VERBALEUTILI5                                                                     |                           |
| Atto<br>Soci                                               | l campi contrassegnati con l'asterisco * sono obbligatori                                     |                           |
| nserimento contratto e suoi allegati                       | Data invio: *                                                                                 |                           |
| alcolo imposte                                             | 27/02/2025                                                                                    |                           |
| oivio                                                      | Imposta di registro: Imposta di bollo:                                                        |                           |
|                                                            | € 200,00 € 16                                                                                 | 5,00                      |
|                                                            | Verifica tardività           Sanzioni imposta di registro:         Sanzioni imposta di bollo: |                           |
|                                                            | €                                                                                             |                           |
|                                                            | Interessi imposta di registrazione: Interessi imposta di bollo:                               |                           |
|                                                            | €                                                                                             |                           |
|                                                            | Importo da versare:                                                                           |                           |
|                                                            | € 216,00                                                                                      |                           |
|                                                            | Coordinate bancarie                                                                           |                           |
|                                                            | Codice fiscale firmatario del conto: IBAN:                                                    |                           |
|                                                            | ?                                                                                             | ?                         |
|                                                            |                                                                                               |                           |
|                                                            | Salva                                                                                         |                           |

Figura 13 – Quadro riepilogativo delle imposte, selezionare Verifica Tardività e, se dovute, compilare i campi relativi alle coordinate bancarie

Prima di procedere all'invio della richiesta di registrazione, occorre inserire il Codice Fiscale e l'IBAN del soggetto titolare del conto su cui viene addebitato l'importo complessivamente dovuto.

I dati possono essere quelli del richiedente la registrazione telematica del contratto oppure dell'intermediario di cui il richiedente si avvale.

Il conto corrente da utilizzare per il pagamento deve essere intrattenuto presso una delle Banche convenzionate con l'Agenzia delle entrate o presso un ufficio postale. Alla fine della compilazione selezionare "Salva" per convalidare il quadro.

#### 2.9 Invio

Selezionando il quadro "Invio" dal menu di sinistra, l'utente visiona i dati di riepilogo della richiesta e cliccando sul tasto "Procedi", ne conferma l'invio nonché l'addebito delle somme dovute sul conto indicato nel quadro "Calcolo imposte".

| Ti trovi in: <u>Home</u> / <u>Elenco richieste</u> / <b>R</b> | chiesta                                                                              | Stampa la richiesta - pdf |
|---------------------------------------------------------------|--------------------------------------------------------------------------------------|---------------------------|
| Quadri                                                        | Invio                                                                                |                           |
| Dati Generali<br>Atto                                         | Contratto VERBALEUTILI5                                                              |                           |
| Soci                                                          | Richiedente Codice fiscale:                                                          |                           |
| inserimento contratto e suoi allegati<br>Calcolo imposte      |                                                                                      |                           |
| Invio                                                         | Rappresentante                                                                       |                           |
|                                                               | Codice fiscale:                                                                      |                           |
|                                                               | Kognome:                                                                             |                           |
|                                                               | Codice carica: 1 - Rappresentante legale, negoziale o di fatto, socio amministratore |                           |
|                                                               | Codice fiscale intermediario:                                                        |                           |
|                                                               | Tipologia di contratto: Verbale di distribuzione degli utili societari               |                           |
|                                                               | Riepilogo informazioni di compilazione                                               |                           |
|                                                               | Tipologia di contratto: Verbale di distribuzione degli utili societari               |                           |
|                                                               | Procedi                                                                              |                           |

Figura 14 – Riepilogo dei dati salienti del contratto e invio della richiesta di registrazione dell'atto selezionando Procedi

#### 3 Elenco richieste in corso di lavorazione e presentate

Nella specifica sezione della "Home" del prodotto di compilazione, selezionando il pulsante "Elenco richieste", è possibile visualizzare le richieste di registrazione già inviate tramite modello RAP e quelle ancora in corso di compilazione. Non sono visibili le richieste inviate in precedenza con il modello 69.

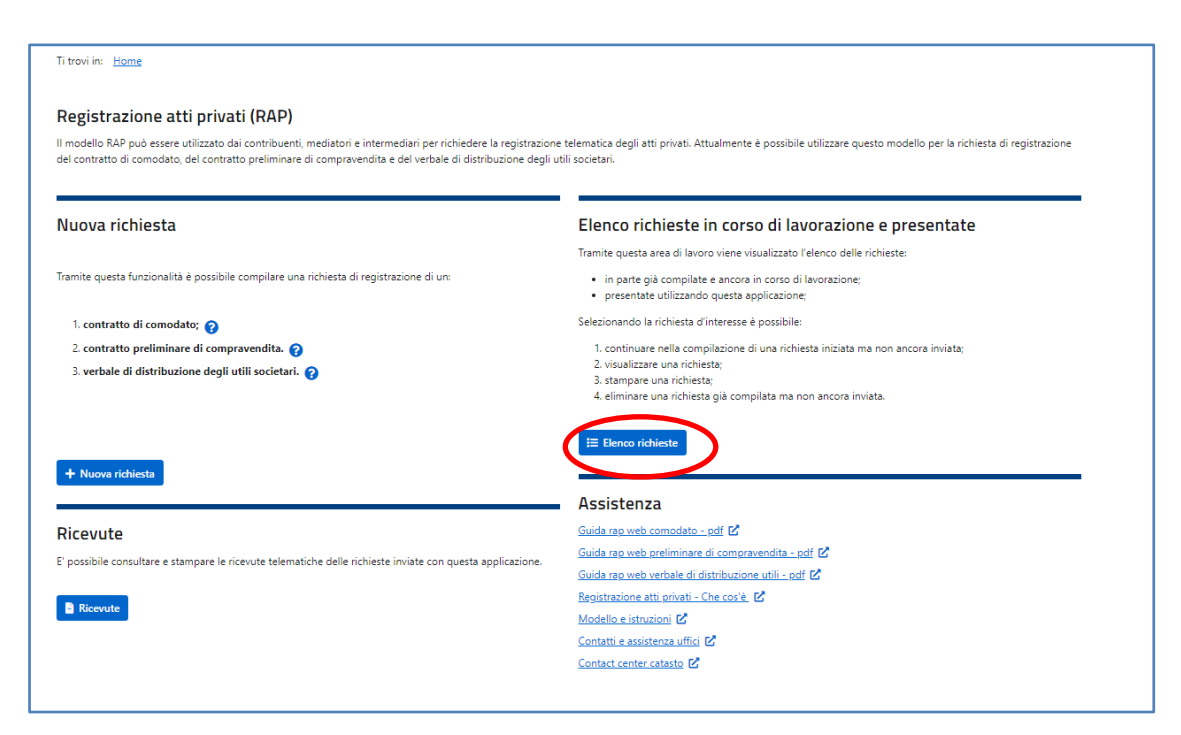

Figura 15 – Nella schermata Home è possibile selezionare "Elenco delle richieste" di registrazione presentate

| Ti trovi in: <u>Home</u> / Elenco richieste Elenco richieste |   |               |                                                |   |                      |   |                 |                       |   |         |
|--------------------------------------------------------------|---|---------------|------------------------------------------------|---|----------------------|---|-----------------|-----------------------|---|---------|
| ➤ Ricerca richiest                                           | a |               |                                                |   |                      |   |                 |                       |   |         |
| Descrizione contratto                                        | ¢ | Dichiarante 🗘 | Tipologia atto                                 | ¢ | Data ultima modifica | ¢ | Stato richiesta | Protocollo telematico | ¢ |         |
| VERBALEUTILI5                                                |   | 01000080943   | Verbale di distribuzione degli utili societari |   | 27/02/2025           |   | In compilazione |                       |   | ❷ 2 🗋 🖯 |
| VERBALE1                                                     |   | 01000080943   | Verbale di distribuzione degli utili societari |   | 27/02/2025           |   | In compilazione |                       |   | o 🖊 🚺 🖯 |
| VERBALEUTILI3                                                |   | 01840910150   | Verbale di distribuzione degli utili societari |   | 26/02/2025           |   | In compilazione |                       |   | ◙ ◢ 🖬 🖨 |
| VERBALEUTILI2                                                |   | 01000080943   | Verbale di distribuzione degli utili societari |   | 26/02/2025           |   | In compilazione |                       |   | 🕘 🖊 🛅 🖨 |
| VERBALEUTILI1                                                |   | 01000080943   | Verbale di distribuzione degli utili societari |   | 26/02/2025           |   | In compilazione |                       |   | 0/08    |

Figura 16 – Visualizzazione dell'elenco delle richieste di registrazione presentate

Selezionando la richiesta d'interesse è possibile:

- 1. continuare nella compilazione di una richiesta iniziata ma non ancora inviata;
- 2. visualizzare una richiesta;
- 3. stampare una richiesta;
- 4. eliminare una richiesta già compilata ma non ancora inviata.

#### 4 Ricevute

Selezionando il tasto "Ricevute" contenuto nella relativa sezione della "Home", è possibile consultare e stampare le ricevute telematiche riguardanti le richieste di registrazione inviate con il modello RAP. La ricevuta riguardante la richiesta di addebito in conto viene prodotta solo quando la registrazione va a buon fine.

| -0                                                                                                    |                                                                                                    |
|----------------------------------------------------------------------------------------------------|----------------------------------------------------------------------------------------------------|
| modello RAP può essere utilizzato dai contribuenti, mediatori e intermediari per richiedere la registraz<br>el contratto di comodato, del contratto preliminare di compravendita e del verbale di distribuzione de | tione telematica degli atti privati. Attualmente è possibile utilizzare questo modello per la richiesta di registrazione<br>gli utili societari. |
| Nuova richiesta                                                                                                    | Elenco richieste in corso di lavorazione e presentate                                                                                            |
|                                                                                                    | Tramite questa area di lavoro viene visualizzato l'elenco delle richieste:                                                                       |
| Tramite questa funzionalità è possibile compilare una richiesta di registrazione di un:                                                                                                    | <ul> <li>in parte già compilate e ancora in corso di lavorazione;</li> <li>presentate utilizzando questa applicazione;</li> </ul>                |
| 1. contratto di comodato; 🍞                                                                                                    | Selezionando la richiesta d'interesse è possibile:                                                                                               |
| 2. contratto preliminare di compravendita. 💡                                                                                                    | 1. continuare nella compilazione di una richiesta iniziata ma non ancora inviata;                                                                |
| 3. verbale di distribuzione degli utili societari. 🕢                                                                                                    | 2. visualizzare una richiesta;<br>3. stampare una richiesta;<br>4. eliminare una richiesta già compilata ma non ancora inviata.                  |
|                                                                                                    | f≣ Elenco richieste                                                                                                    |
| + Nuova richiesta                                                                                                    |                                                                                                    |
|                                                                                                    | Assistenza                                                                                                    |
| Ricevute                                                                                                    | Guida rap web comodato - pdf 🗹                                                                                                    |
| E' possibile consultare e stampare le ricevute telematiche delle richieste inviate con questa applicazione                                                                                                    | Guida rap web preliminare di compravendita - pdf                                                                                                 |
|                                                                                                    | Guida rap web verbale di distribuzione utili - pdf 🔀                                                                                             |
| 🖹 Ricevute                                                                                                    | Registrazione atti privati - Che cos'è 🗹                                                                                                    |
|                                                                                                    |                                                                                                    |
|                                                                                                    | Contatti e assistenza uttici IZ                                                                                                    |

Figura 17 – Nella schermata Home è possibile selezionare "Ricevute"

| Elenco del               | e ricevute                                                                                                    |                                                                                                    |                                                                                                    |                  |             |                                                                                                    |                                                 |                                                                                                    |                                                                                        |
|--------------------------|----------------------------------------------------------------------------------------------------|----------------------------------------------------------------------------------------------------|----------------------------------------------------------------------------------------------------|------------------|-------------|----------------------------------------------------------------------------------------------------|-------------------------------------------------|----------------------------------------------------------------------------------------------------|----------------------------------------------------------------------------------------|
| ∧ Filtra le rice         | /ute                                                                                                    |                                                                                                    |                                                                                                    |                  |             |                                                                                                    |                                                 |                                                                                                    |                                                                                        |
| Protocollo:              | imuovi filtri                                                                                                    | Data (gg/m<br>Dai:                                                                                                    | n/aaaa)<br>ë                                                                                                    | Al:              |             |                                                                                                    |                                                 |                                                                                                    |                                                                                        |
|                          | 1                                                                                                    | I                                                                                                    | Lista ultime rice                                                                                                    | vute disponibili | I           |                                                                                                    |                                                 |                                                                                                    | I                                                                                      |
|                          |                                                                                                    |                                                                                                    |                                                                                                    |                  |             | Documenti                                                                                                    |                                                 |                                                                                                    |                                                                                        |
|                          |                                                                                                    |                                                                                                    |                                                                                                    |                  |             | <u> </u>                                                                                                    | 1                                               |                                                                                                    |                                                                                        |
| Protocollo <del>\$</del> | Tipo documento\$                                                                                                    | Stato‡                                                                                                    | Motivo di scarto della fornitura                                                                                                    | Nome file≎       | Data invio‡ | Totale                                                                                                    | Acquisiti                                       | Scartati                                                                                                    | Ricevuta                                                                               |
| Protocollo¢              | Tipo documento≎<br>RAP00                                                                                                    | Stato¢<br>ELABORATO                                                                                                    | Motivo di scarto della fornitura                                                                                                    | Nome file\$      | Data invio‡ | <b>Totale</b><br>1                                                                                                    | Acquisiti<br>1                                  | Scartati<br>0                                                                                                    | Ricevuta                                                                               |
| Protocollo≎              | Tipo documento⇒       RAP00       RAP00                                                                                                    | Stato¢<br>ELABORATO<br>ELABORATO                                                                                            | Motivo di scarto della fornitura                                                                                                    | Nome file¢       | Data invio≑ | Totale<br>1<br>1                                                                                                    | Acquisiti 1 0                                   | Scartati<br>0<br>1                                                                                                    | Ricevuta                                                                               |
| Protocollo¢              | Tipo documento\$       RAP00       RAP00       RAP00       RAP00                                                                                                    | Stato¢<br>ELABORATO<br>ELABORATO<br>ELABORATO                                                                               | Motivo di scarto della fornitura<br>99<br>99                                                                                                    | Nome file¢       | Data invio‡ | Totale           1           1           1           1           1                                                                                                    | <b>Acquisiti</b> 1 0 0 0                        | Scartati           0           1           1                                                                                                    | Ricevuta                                                                               |
| Protocollo¢              | Tipo documento\$       RAP00       RAP00       RAP00       RAP00       RAP00                                                                                                    | Stato\$<br>ELABORATO<br>ELABORATO<br>ELABORATO<br>ELABORATO                                                                 | Motivo di scarto della fornitura<br>99<br>99<br>99                                                                                                    | Nome file¢       | Data invio¢ | Totale           1           1           1           1           1           1           1                                                                                     | Acquisiti 1 0 0 0 0                             | Scartati           0           1           1           1           1                                                                                                    | Ricevuta                                                                               |
| Protocollo‡              | Tipo documento‡           RAP00           RAP00           RAP00           RAP00           RAP00           RAP00           RAP00           RAP00                                                                                                    | Stato¢<br>ELABORATO<br>ELABORATO<br>ELABORATO<br>ELABORATO<br>ELABORATO                                                     | Motivo di scarto della fornitura<br>99<br>99<br>99<br>99                                                                                                    | Nome file\$      | Data invio≎ | Totale           1           1           1           1           1           1           1           1           1           1                                                 | Acquisiti 1 0 0 0 1 1 1 1 1 1 1 1 1 1 1 1 1 1 1 | Scartati           0           1           1           1           0                                                                                                    | Ricevuta                                                                               |
| Protocollo‡              | Tipo documento‡           RAP00           RAP00           RAP00           RAP00           RAP00           RAP00           RAP00           RAP00           RAP00           RAP00           RAP00           RAP00           RAP00                                                                 | Stato\$<br>ELABORATO<br>ELABORATO<br>ELABORATO<br>ELABORATO<br>ELABORATO<br>ELABORATO                                       | Motivo di scarto della fornitura<br>92<br>92<br>92<br>92<br>92<br>92                                                                                                    | Nome fileș       | Data invio¢ | Totale           1           1           1           1           1           1           1           1           1           1           1           1           1           1 | Acquisiti 1 0 0 0 1 0 1 0 0 0 0 0 0 0 0 0 0 0 0 | Scartati           0           1           1           0           1           1           0           1           1                                                             | Ricevuta<br>S<br>S<br>S<br>S<br>S<br>S<br>S<br>S<br>S<br>S<br>S<br>S<br>S<br>S         |
| Protocollo‡              | Tipo documento‡           RAP00           RAP00           RAP00           RAP00           RAP00           RAP00           RAP00           RAP00           RAP00           RAP00           RAP00           RAP00           RAP00           RAP00                                                 | State‡<br>ELABORATO<br>ELABORATO<br>ELABORATO<br>ELABORATO<br>ELABORATO<br>ELABORATO<br>IN_ELABORAZIONE                     | Motivo di scarto della fornitura<br>29<br>99<br>99<br>99<br>99                                                                                                    | Nome fileș       | Data invio‡ | Totale           1           1           1           1           1           1           1           0                                                                         | Acquisiti 1 0 0 0 1 0 1 0 0 0 0 0 0 0 0 0 0 0 0 | Scartati           0           1           1           0           1           1           0           1           0           1           0           1           0           1 | Ricevuta<br>S<br>S<br>S<br>S<br>S<br>S<br>S<br>S<br>S<br>S<br>S<br>S<br>S<br>S         |
| Protocollo‡              | Tipo documento‡           RAP00           RAP00           RAP00           RAP00           RAP00           RAP00           RAP00           RAP00           RAP00           RAP00           RAP00           RAP00           RAP00           RAP00           RAP00           RAP00                 | Stato\$<br>ELABORATO<br>ELABORATO<br>ELABORATO<br>ELABORATO<br>ELABORATO<br>ELABORATO<br>IN_ELABORAZIONE<br>IN_ELABORAZIONE | Notivo di scarto della fornitura<br>99<br>99<br>99<br>99<br>99                                                                                                    | Nome file\$      | Data invio‡ | Totale           1           1           1           1           1           1           0           0                                                                         | Acquisiti 1 0 0 0 1 0 0 0 0 0 0 0 0 0 0 0 0 0 0 | Scartati           0           1           1           0           1           0           1           0           0           0           0           0           0           0 | Ricevuta<br>5<br>5<br>5<br>5<br>5<br>5<br>5<br>5<br>5<br>5<br>5                        |
| Protocollo¢              | Tipo documento‡           RAP00           RAP00           RAP00           RAP00           RAP00           RAP00           RAP00           RAP00           RAP00           RAP00           RAP00           RAP00           RAP00           RAP00           RAP00           RAP00           RAP00 | Stato\$<br>ELABORATO<br>ELABORATO<br>ELABORATO<br>ELABORATO<br>ELABORATO<br>IN_ELABORATO<br>IN_ELABORAZIONE<br>ELABORATO    | Motivo di scarto della fornitura           92           92           92           92           92           92           92           92           92           92           92           92 | Nome file¢       | Data invio¢ | Totale           1           1           1           1           1           0           0           1           1                                                             | Acquisiti 1 1 0 0 0 1 0 0 0 0 0 0 0 0 0 0 0 0 0 | Scartati 0 1 1 1 1 0 1 0 0 1 0 0 1 1 0 1 1 0 1 1 1 0 1 1 1 1 1 1 1 1 1 1 1 1 1 1 1 1 1 1 1 1                                                                                     | Ricevuta<br>5-<br>5-<br>5-<br>5-<br>5-<br>5-<br>5-<br>5-<br>5-<br>5-<br>5-<br>5-<br>5- |

Figura 18 – Visualizzazione dell'elenco delle ricevute disponibili